## 企业、机关事业转入申请

## 操作流程:

the part in the part

主题服务

⋛ 关系转移

1.登录系统后,点击【跨省转移接续转入业务】,在子菜单下点击【企业、机关事业转入申请】跳转到国家社会保险公共服务平台页面办理

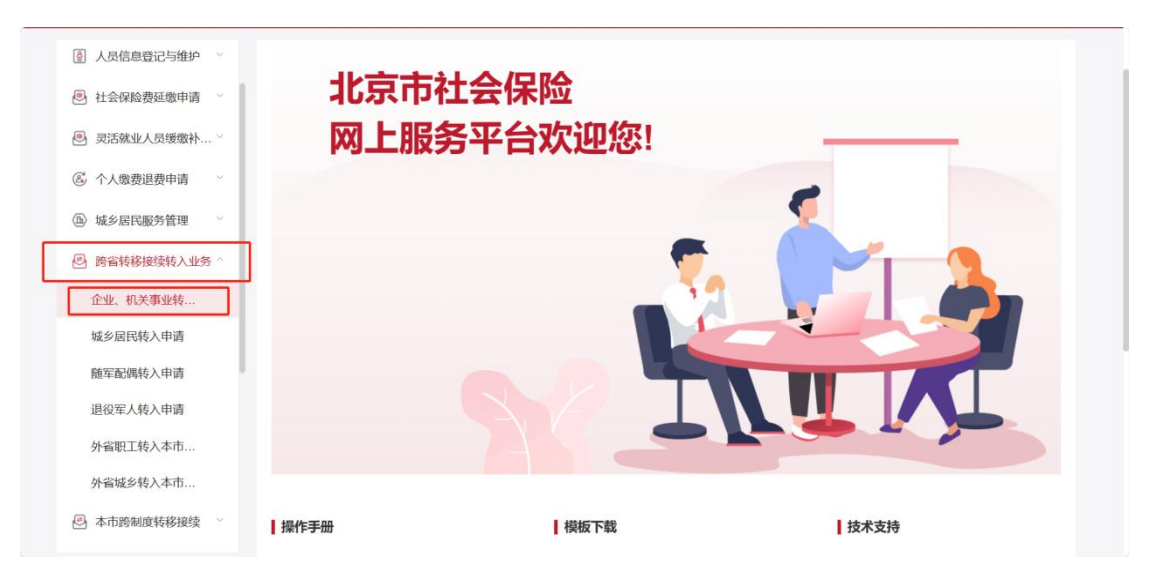

2. 跳转地址: 国家社会保险公共服务平台 (12333. gov. cn)

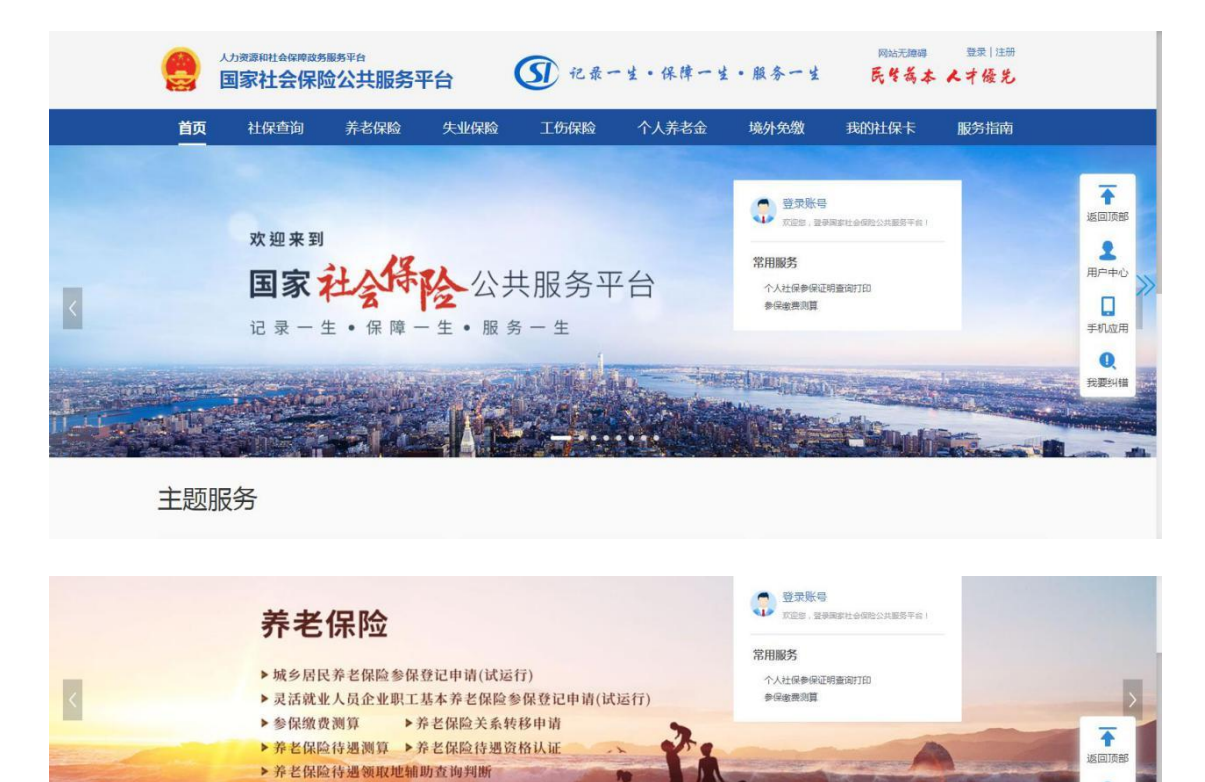

■ 参保登记

城乡居民养老保险参保登记申请

灵活就业人员企业职工养老保险参保登记申请

9

1

0

三 待遇申请

失业保险待遇申领

城乡居民养老保险待遇申请(试运行)